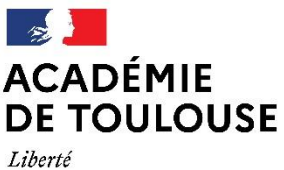

Liberté Égalité Fraternité Direction des services départementaux de l'éducation nationale de l'Aveyron

## NOTE EXPLICATIVE Remplir et signer un formulaire au format PDF

## > REMPLIR LE FORMULAIRE :

Ouvrir le document (généralement il est ouvert avec le lecteur Acrobat Reader DC).

Positionner le curseur sur les zones grisées et taper le texte.

## > SIGNER LE FORMULAIRE

Dans le bandeau de droite, cliquer sur l'onglet « remplir et signer »

|                                           | Modifier le fichier PDF  |
|-------------------------------------------|--------------------------|
| 2018/2019 : Signature de l'intéressé(e) : | 📮 Commentaire            |
|                                           | Combinaison de fichiers  |
|                                           | Organiser les pages      |
|                                           | 🔏 Biffer                 |
|                                           | Protection               |
|                                           | Dptimiser le fichier PDF |
|                                           | Remplir et signer        |
|                                           | ×& Adobe Sign            |
| scription                                 | Envoyer pour révision    |
|                                           |                          |

Un bandeau horizontal « remplir et signer » apparait au-dessus du document : cliquer sur « **signer** » puis sur « **ajouter une signature** ».

|                                                                               | (? 🌲 s            |
|-------------------------------------------------------------------------------|-------------------|
| 🕐 ④ 🔢 / 1 🗮 🖡 🖑 \varTheta 😌 222% 🧃 🛱 🐨                                        |                   |
| 🖉 Signer                                                                      | Envoyer une copie |
| de réintégrer mes fonctions à te Ajouter une signature o meter du 01/09/2019. |                   |
|                                                                               |                   |
|                                                                               |                   |
|                                                                               |                   |
| é en 2018/2019 :                                                              |                   |
|                                                                               |                   |
|                                                                               |                   |
| Signature de l'interesse(e) :                                                 |                   |
|                                                                               |                   |
|                                                                               |                   |
|                                                                               |                   |

- Une fenêtre va s'ouvrir pour y tracer la signature.
- Cliquer sur « tracer »(1)
- Puis tracer la signature avec la souris dans la zone prévue à cet effet (2)
- Cliquer ensuite sur « appliquer » (3)

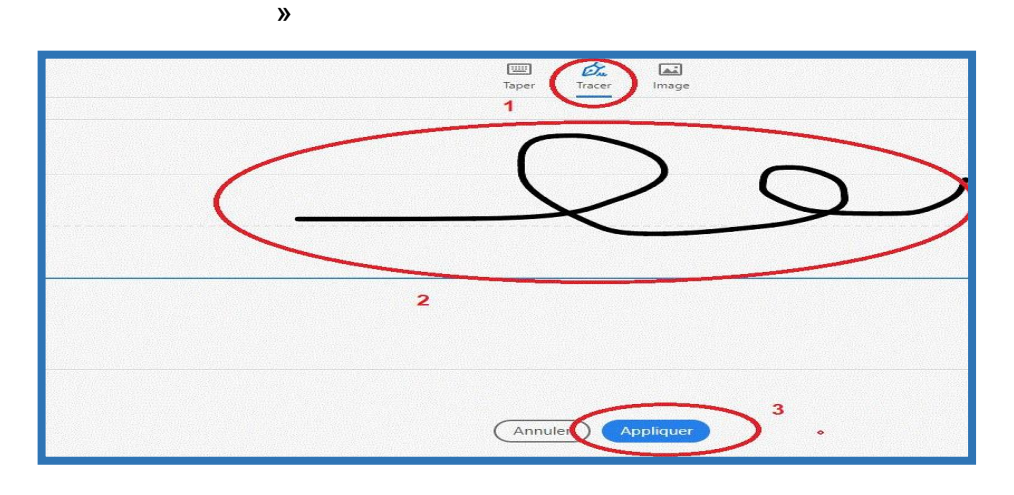

• Positionner la signature sur le document (signature de l'intéressé(e):

|                               | A A 👜                                                                                       | <b>e</b> |
|-------------------------------|---------------------------------------------------------------------------------------------|----------|
|                               |                                                                                             | E        |
| Signature de l'intéressé(e) : | Qe                                                                                          | 4        |
|                               |                                                                                             | C        |
|                               |                                                                                             | 1        |
|                               | Si vous enregistrez un formulaire avec une<br>signature ou un paraphe, il ne vous sera plus | 6        |
|                               | possible de modimer les champs de formulaire<br>existants                                   | ×Å       |
|                               |                                                                                             | C        |

• Enregistrer le document

\_\_\_\_\_

• Envoyer le document enregistré par mail.

Votre lecteur Acrobat Reader n'est pas mis à jour : vous pouvez installer la dernière version d'Adobe Acrobat Reader en suivant ce lien <u>https://get.adobe.com/fr/reader/</u>

Le lecteur Acrobat Reader DC est compatible avec : Windows Server 2008 R2 (32 bits et 64 bits), 2012 (64 bits) ou 2012 R2 (64 bits) ; Windows 7 (32 bits et 64 bits) ; Windows 8 (32 bits et 64 bits) ; Windows 10 (32 bits et 64 bits)

Vous ne parvenez pas à remplir ou signer le formulaire depuis votre poste informatique : vous avez toujours la possibilité d'imprimer le document et de le remplir manuellement.